## Заполняем отчет в РЭК, в версии 2018 года

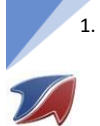

Берем актуальный файл с портала Единой информационной аналитической системы, раздел отчетные формы <u>http://eias.ru/?page=show templates</u>. Выполняем поиск по сайту (Crtl+F) и в строке поиска вводим NADB.JNVLP.APTEKA и жмем найти, получим

|            | медицина                                                                       |                                                                                  | Контрольный сро                          | Основание для предо<br>ж предоставления (Информационное пи       | ставления информации<br>сьмо) I                                 | Версия         | Код запроса / описание                            |                | Отчётная форма                                                   |
|------------|--------------------------------------------------------------------------------|----------------------------------------------------------------------------------|------------------------------------------|------------------------------------------------------------------|-----------------------------------------------------------------|----------------|---------------------------------------------------|----------------|------------------------------------------------------------------|
|            | 1 Методика опреде<br>предельных розні<br>отпускным ценам                       | еления предельных оптовы<br>ичных надбавок к фактиче<br>и производителей на ЖНВЈ | а и 15.10.2018<br>аским<br>ПП (на уровне | AU/55879/18 or 19.07.20                                          | 118                                                             | 1.0.1          | NADBJINVLP.APTEKA.2018<br>SUMMARY.NADBJINVLP.2018 |                | NADB.JNVLP.APTEKA.2018<br>UPDATE.NADB.JNVLP.APTEKA.2018.TO.1.0.1 |
|            | аптехи)                                                                        |                                                                                  |                                          |                                                                  |                                                                 |                |                                                   |                | Ожидается                                                        |
| 2.         | Нас интересует са<br>При запуске види                                          | м шаблон «<br>м:                                                                 | «NADB.JNVLP.                             | АРТЕКА.2018» скачі                                               | иваем его себе и отк                                            | рываег         | Μ                                                 |                |                                                                  |
|            | A1 🔹 :                                                                         | $\times \checkmark f_x$                                                          |                                          |                                                                  |                                                                 |                |                                                   |                |                                                                  |
|            |                                                                                |                                                                                  | KA 2010                                  |                                                                  |                                                                 |                |                                                   |                |                                                                  |
|            | Версия 1.0.1                                                                   | ) Требуется об                                                                   | бновление                                |                                                                  |                                                                 |                | Приступить к запол                                | нению          |                                                                  |
|            | Методика определ                                                               | ления предель                                                                    | ных оптовых и пр<br>необходи             | едельных розничных над<br>чые и важнейшие лекарс<br>(на уровне а | бавок к фактическим отпус<br>твенные препараты (ЖНВЛ<br>аптеки) | жным це<br>IП) | нам производителей                                | на жизненно    |                                                                  |
|            | Проблема в том, ч                                                              | нто у нас не                                                                     | разрешен за                              | пуск макросов, поэ                                               | тому нужно их включ                                             | нить.          |                                                   |                |                                                                  |
| 3.         | Запуск макросов в                                                              | включается                                                                       | следующим                                | образом, обычно п                                                | ри запуске файла ест                                            | ъ стро         | ка вида:                                          |                |                                                                  |
|            | 🧵 ПРЕДУПРЕЖДЕНИ                                                                | Е СИСТЕМЫ БЕ                                                                     | ЗОПАСНОСТИ За                            | пуск макросов отключен.                                          | Включить содержимое                                             |                |                                                   |                |                                                                  |
|            | Жмем на кнопку «                                                               | Включить                                                                         | содержимое»                              | . Если данной кноп                                               | ки не появляется обр                                            | атитес         | сь к разделу «Во                                  | зможные пр     | облемы при заполнении                                            |
|            | отчета и методы и                                                              | их решения                                                                       |                                          |                                                                  |                                                                 |                |                                                   |                |                                                                  |
|            | Если все хорошо к                                                              | иы увидим                                                                        | на листе зеле                            | ную ячеику я надпі                                               | исью «Актуальна», см                                            | лело ж         | мем «приступи                                     | ть к заполне   | нию»                                                             |
|            | Буфер обмена                                                                   | Г <u>я</u>                                                                       | Шрифт                                    | rs.                                                              | Выравнивание                                                    |                | 5                                                 | Число          | rs.                                                              |
| 41         |                                                                                | √ f <sub>x</sub>                                                                 |                                          |                                                                  |                                                                 |                |                                                   |                |                                                                  |
|            | <i>.</i>                                                                       |                                                                                  |                                          |                                                                  |                                                                 | _              |                                                   |                |                                                                  |
| Kor<br>Ben | ц шаблона: NADB.JNV                                                            | /LP.АРТЕКА.:<br>vальна                                                           | 2018                                     |                                                                  |                                                                 |                | Приступить к зап                                  | олнению        |                                                                  |
|            | Метолика определения                                                           | предельных                                                                       | ОПТОРЫХ И ПРАЛА                          |                                                                  | авок к фактическим отпус                                        |                | нам произволител                                  | ай на жизненни | N                                                                |
|            | петедина определения                                                           | продельных                                                                       | иеобуолимые                              | и раучойшие пекарсте                                             |                                                                 | חר)            | пантироповодител                                  |                |                                                                  |
| 4.         | Выбираем субъек                                                                | т РФ в кото                                                                      | ром мы запол                             | пняем отчет и нажи                                               | маем кнопку подтве                                              | рдить:         |                                                   |                |                                                                  |
|            | фактическим отпускным ценам пр<br>препараты (ЖНВЛП)                            | роизводителей на жи                                                              | изненно                                  |                                                                  |                                                                 |                |                                                   |                |                                                                  |
|            | ан MS, Оffice Выбор субъекта РФ                                                |                                                                                  |                                          | ×                                                                |                                                                 |                |                                                   |                |                                                                  |
|            | выберите субъек                                                                | т РФ из списка:                                                                  | [                                        |                                                                  |                                                                 |                |                                                   |                |                                                                  |
|            | ключены (!) Удмуртская респ<br>Смоленская обла                                 | ублика<br>асть                                                                   |                                          | Подтвердить                                                      |                                                                 |                |                                                   |                |                                                                  |
|            | ры Excel   Цен<br>тамбовская обла<br>тры макросов Тверская області             | край<br>асть<br>ъ                                                                |                                          |                                                                  |                                                                 |                |                                                   |                |                                                                  |
|            | Томская область<br>Тульская область<br>Туменская область                       | ь<br>ть                                                                          |                                          |                                                                  |                                                                 |                |                                                   |                |                                                                  |
|            | оре MS Excel<br>Еxcel). При разоне в формате<br>ньшается размер по сравнению с | ублика<br>ХСОВ заметно он<br>форматами XLS и X                                   | LSM                                      |                                                                  |                                                                 |                |                                                   |                |                                                                  |
| 5.         | После ожидания в                                                               | В НЕСКОЛЬКО                                                                      | о секунд появ                            | ится новый лист «Ті                                              | итульный».                                                      |                |                                                   |                |                                                                  |
|            | Инструкция                                                                     | поличат.<br>Ком                                                                  | иментарии Пров                           | ерка                                                             |                                                                 |                |                                                   |                |                                                                  |
|            | В нем нужно зап                                                                | олнить пер                                                                       | овичные дани                             | ные об организаци                                                | и, «голубые» и «же                                              | елтые»         | ячейки доступ                                     | ны для ред     | актирования, остальные                                           |
|            | заблокированы.                                                                 |                                                                                  |                                          |                                                                  |                                                                 |                |                                                   |                |                                                                  |
|            | В «ГОЛУОЫХ» ЯЧЕИ<br>Период регулирования                                       | ках нам пре                                                                      | едоставляется<br>2018                    | і право выбора варі                                              | ианта ответа, как наг                                           | ример          | ):                                                |                |                                                                  |
|            | Филиал                                                                         |                                                                                  |                                          | 1                                                                |                                                                 |                |                                                   |                |                                                                  |
|            |                                                                                | да<br>нет                                                                        |                                          |                                                                  | ď                                                               |                |                                                   |                |                                                                  |
|            | В «желтых» полях                                                               | необходи                                                                         | знач<br>МО ВВЕСТИ В Ру                   | чение из<br>/чную полные данн                                    | ые:                                                             |                |                                                   |                |                                                                  |
|            | Юридический адрес                                                              |                                                                                  | дрес регулируении                        | организации                                                      |                                                                 |                |                                                   |                |                                                                  |
|            | Почтовый адрес                                                                 |                                                                                  |                                          |                                                                  |                                                                 |                |                                                   |                |                                                                  |
|            | Фамилия, имя, отчество                                                         |                                                                                  | Руководит                                | ель                                                              |                                                                 |                |                                                   |                |                                                                  |
|            | Здесь для нас важ                                                              | ные данны                                                                        | е которые мн                             | и должны обязател                                                | ьно заполнить:                                                  |                |                                                   |                |                                                                  |
|            | . , Ти                                                                         | п надбавки                                                                       | Pos                                      | ничная                                                           |                                                                 |                |                                                   |                |                                                                  |
|            | Плате                                                                          | ельщик НДС                                                                       |                                          | нет                                                              |                                                                 |                |                                                   |                |                                                                  |
|            | Наркотические и психот                                                         | гропные ЛП                                                                       |                                          | нет                                                              |                                                                 |                |                                                   |                |                                                                  |
|            | Коэффиц                                                                        | циент роста                                                                      | ć                                        | <b>y</b> 040                                                     |                                                                 |                |                                                   |                |                                                                  |

Продолжить заполн

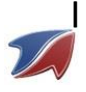

### Инструкция «Как заполнить отчет в РЭК», версия 2018 года

Тип надбавки: Розничный или Оптовый, Плательщик НДС, выбрать да или нет и указать будем ли мы выполнять заполнение данного отчета исключительно по наркотическим ЛП. После выбора всех полей жмем кнопку «Продолжить заполнение» выйдет предупреждающее сообщение:

| Microsoft Excel                                                                                                    |               |                                                                                                    |         |    |        |     |            |
|----------------------------------------------------------------------------------------------------|---------------|----------------------------------------------------------------------------------------------------|---------|----|--------|-----|------------|
| Вы уверены, что хотите продолжить заполнение? Лист П2 будет<br>сформирован в соответствии с выбором в поле "Нархотические и<br>психотропные ЛП" и дальнейшее изменение этого поля будет<br>невозможно |               |                                                                                                    |         |    |        |     |            |
| Да Нет                                                                                                    |               |                                                                                                    |         |    |        |     |            |
| Соглашаемся. Откроется еще 7 новых листов, на                                                                                                    | ас интересует | тиньекции чото201005136 Ворисовский завод<br>1989 оканий 4910201009172 ОАО «Борисовский<br>П2 П4 П5 П6 П7 П8 П10 | Лист П2 |    |        |     |            |
| На листе П2 есть несколько кнопок, нас интер                                                                                                    | есует Импорт  |                                                                                                    | данных, | но | прежде | чем | заполнить, |

необходимо выгрузить их из автоматизации

2

6.

| Показать только заполненные | Импорт данных | пример      |
|-----------------------------|---------------|-------------|
| Установить высоту строк     |               | Формулы в з |

 Для этого берем файл проекта например «Подготовка файла для подгрузки в отчет РЭК 2018», предоставленный и актуализированный разработчиком выгрузки. Открываем АРМ Менеджера – Сервис – Подпрограммы TMS. Встаем на Общие (\*400) и жмем кнопку листочек с + (добавить новый проект):

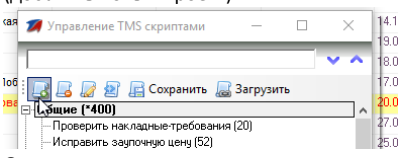

Откроется окно в котором нужно ввести название новой подпрограммы, вводим «Подготовка файла для подгрузки в отчет РЭК 2018», сохраняем и она появляется в списке. Выбираем её и ждем кнопку «Загрузить» и выбираем файл с готовым проектом

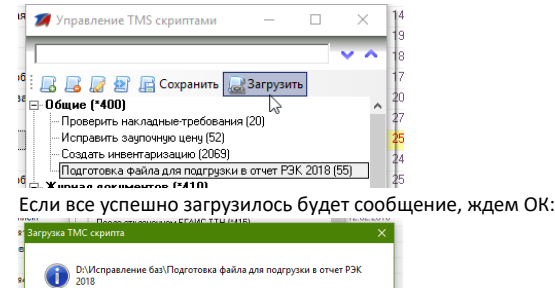

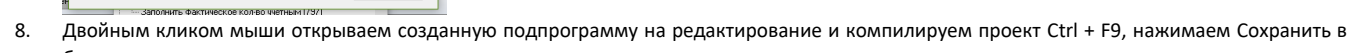

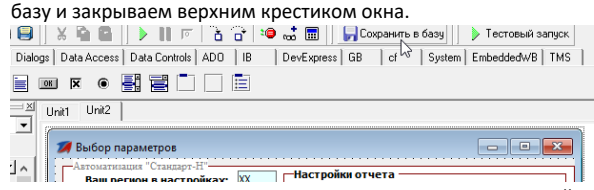

ОК

 Закрываем Управление ТМS скриптами. Жмем на основной панеле АРМ Менеджера кнопку Выполнить и выбираем «Обновить список подпрограмм».

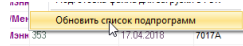

ино загружен.

созданная нами подпрограмма появится в списке, запускаем

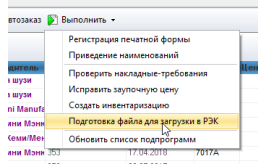

#### Откроется окно вида:

| Актолатицан "Скадар-Н"<br>Ваш регоно вностройках: [18<br>% 50р.<50-500р.>500р.<br>Ф<br>2017<br>•••••••••••••••••••••••••••••••••••• | Носторяйна отчета         — Оторайна тактуруну то завершению         Споравать вокуруну то завершению         Козф. по году L         Полистаниин НДС Козф. роста         Полистаниин НДС Козф. роста         Полистаниин НДС Козф. роста         Соногочеть всем: челе розг. < челена завера         Го колтора целя целя         Го колтора целя целя         Го колтора сели целя розг. < челена завера         Го колтора сели целя розг. < челена завера         Го колтора сели целя розг. < челя на розг. < челя на розг. < челя на розг. < челя на розг. < челя на розг. < челя на розг. < челя на розг. < челя на розг. < челя на розг. < челя на розг. < челя на розг. < челя на розг. < челя на розг. < челя на розг. < челя н |
|----------------------------------------------------------------------------------------------------|----------------------------------------------------------------------------------------------------|
| Статус выполнения:                                                                                                    | ver 1.0.3/2018/OAV                                                                                                    |

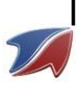

Основные настрой берутся из АРМ Менеджер – Сервис – Параметры системы и не подлежат исправлению в процессе выполнения подготовки файла.

 Первичной настройки при запуске подпрограммы не требуется в обычном режиме и рекомендуется выполнять отчет с базовыми настройками установленными при запуске подпрограммы, кроме выбора периода формирования отчета выраженному в годах

| Период форм  | ирования отчета —— |
|--------------|--------------------|
| 2017         | -                  |
|              |                    |
| Выгрузка буд | ет сохранена       |
|              |                    |

11. Рассмотрим далее возможные настройки

- 11.1. Открывать выгрузку по завершению (по умолчанию отключен) открывает сформированный файл по завершению процесса
- 11.2. Плательщик НДС (по умолчанию отключен) устанавливает настройки и вычисления в отчете если клиент является плательщиком НДС
- 11.3. Контроль цены (по умолчанию включен) самый важный параметр в настройках файла, его не рекомендуется выключать, так как сформированный файл не будет принят к загрузке в файл РЭК
- 11.4. **Исключить если: цена розн. < цены завода** (по умолчанию включен) дополнительный параметр формирования файла, который проверяет и исключает позиции в которых средневзвешенная розничная цена меньше средневзвешенной цены завода
- 11.5. Исключить если: цена розн. слишком маленькая (по умолчанию включен) дополнительный параметр формирования файла, который проверяет и исключает позиции в которых средневзвешенная розничная цена в 2 раза ниже цены которая указана в справочнике ЖНВЛП как максимальная розничная цена.
- 11.6. **Только группа наркотика** (по умолчанию отключен) формирует отчет только по группе наркотических лекарственных препаратов (при установке данной настройки нужно установить советующую настройку файла РЭК указанную в пункте 6 данной Инструкции)
- Коэф. по году (по умолчанию установлено 1) настройка влияющая на суммовые и количественные показатели отчета. Рассчитывается кратно отработанных месяцев в отчетном году. Например 12 месяцев в году / 3 отработанных, нужно будет установить коэффициент = 4. Если коэффициент при расчете получается не целый (например, 12/5 = 2.4) его нужно округлить до ближайшего целого числа в большую сторону, в указанном примере коэффициент должен быть установлен в размере = 3.
- 11.8. Коэф. роста (по умолчанию установлено 1,040) настройка влияющая на суммовые и количественные показатели прогнозных значений отчета на следующий за отчетным годом. Данный параметр берется из файла отчета РЭК лист «Титульный», ячейка F32 «Коэффициент роста»
- 11.9. Выгрузка будет сохранена значение настройки по умолчанию выгрузка для отчета сохраняется в папку C:\Standart-N и файл будет называться Import1.LS.xls
- 12. Для того что бы закрыть отчет нужно нажать на кнопку «Закрыть».
- 13. Для запуска отчета после введения всех необходимых настроек необходимо нажать кнопку <u>сформировать</u> Обратите внимание, что становить отчет после того как запустили формирования файла не возможно, нужно будет дождаться полного завершения процесса работы. Ход всего процесса отображается в статус баре основной формы подпрограммы

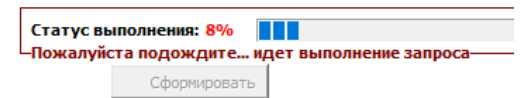

А так же в выводится в виде лога внизу основного приложения АРМ Менеджер в виде основных замечаний оп тому или иному препарату и почему они были исключены из файла выгрузки

•

x 556 Позиция: Ведикардол 6,25мг таб №30 4602565009557 цена реал. 62,142857, слишком маленькая, более чем в 2 раза меньше предельной цены реализации 144,259995, пропущено 558 Позиция: Везикар 5мг таб п/з0 4607098450098 цена реал. 600,88889, слишком маленькая, более чем в 2 раза меньше предельной цены реализации 1406,689941, пропущено 590 Позиция: Вестибо 16мг таб №30 4607141996139 сумма оптовая 625,384 > сумма розничной 257 пропущена!

После завершения процесса формирования файла будет выведено сообщение об окончании процесса и базовых показателях формирования файла:

Было обработано 2754 запись(ей), из них в соответствии с выбранны 📯 условиями пропущего 417 запись(ей)

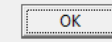

После этого нужно закрыть окно подпрограммы и вернуться к заполнению отчета РЭК. Процессе изучения заполнения отчета мы остановились на п7 настоящей инструкции – это Импорт данных, файл выгрузки у нас теперь сформирован, можно продолжить заполнение 14. В отчете РЭК переходим на лист П2 (если не находимся на данном листе отчета) и нажимаем кнопку «Импорт данных». Появится окно «Выбор

шаблона», в котором нужно выбрать сформированную нами выгрузку, она была сохранена в каталоге **C:\Standart-N** и файл называется Import1.LS.xls – выбираем его и нажимаем кнопку «Выбор». Процесс выгрузки будет показан формой:

2018

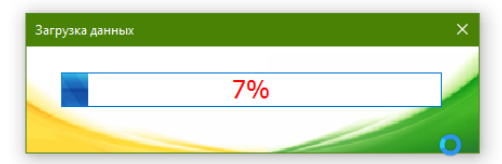

По окончанию процесса будет выведено информация о процессе заполнения отчета:

| Microsoft Excel                                             | × | Microsoft Excel X      | ľ |
|-------------------------------------------------------------|---|------------------------|---|
| Некоторые лекарства не были загружены. Смотри исходный файл |   | 3агружено 2307 из 2337 |   |
| ОК                                                          |   | ОК                     |   |

## Инструкция «Как заполнить отчет в РЭК», версия 2018 года

Обратите внимание, что кол-во пропущенных в процессе загрузки данные не должно превышать 2-3% от всех загружаемых данных. Если превышает — значит были допущены ошибки в процессе настройки отчета или есть другие объективные причины, которые более подробно будет рассмотрены в разделе «Возможные проблемы при заполнении отчета и методы их решения». Для того, чтобы посмотреть о причины пропуска при загрузке в файл отчета РЭК, нашу выгрузку нужно открыть, напомню она находится в **C:\Standart-N** и называется **Import1.LS.xls** и посмотреть какие препараты были не загружены и узнать причину. Проблемные позиции будут выделены красным фоном

| 9,00697E+12       | 0,104 | 43,99781 | 53,938 | 40,33144 | 389,56 | 0,10816 | 10,3378  | ЗАГРУЖЕНО  |
|-------------------|-------|----------|--------|----------|--------|---------|----------|------------|
| 4 602 930 007 928 | 0,001 | 0,17449  | 0,231  | 0,192973 | 192,97 | 0,00104 | 0,05877  | Не найдено |
| 4,60708E+12       | 0,002 | 0,3658   | 0,474  | 0,389873 | 218,72 | 0,00208 | 0,112528 | ЗАГРУЖЕНО  |

После успешной загрузки файла выгрузки в отчет РЭК заполнятся данными нужные поля отчета:

|   | Количество потребительских<br>упаковок, тыс. шт.      |                              | Средневзве-                                      |                                      | Стоимость                                   | Стоимость Ж                               |                          | Стоимость ЖНВЛП в ценах производителя, тыс.руб.* |                            |                             | нная цена прои             | . Валовая прибыль, тыс.руб. |           |                            |
|---|-------------------------------------------------------|------------------------------|--------------------------------------------------|--------------------------------------|---------------------------------------------|-------------------------------------------|--------------------------|--------------------------------------------------|----------------------------|-----------------------------|----------------------------|-----------------------------|-----------|----------------------------|
| 3 | реализованных в<br>2017 году в<br>ценах<br>реализации | планируемых в<br>2018 году** | шенная цена<br>приобретения в<br>2017 году, руб. | цена реализации в<br>2017 году, руб. | ЖНВЛП в ценах<br>приобретения,<br>тыс.руб.* | ЖНВЛП в ценах<br>реализации,<br>тыс.руб.* | реестр<br>предельных цен | фактическая в<br>2017 году                       | планируемая в 2018<br>году | реестр<br>предельных<br>цен | фактическая в<br>2017 году | планируемая в<br>2018 году  | 2017 год  | планируемая в<br>2018 году |
| ٢ | 132,103 🚽                                             | 137,388 🚽                    | 107,99 🚽                                         | 132,17 🗸                             | 14 266,03 🚽                                 | 17 459,74 🚽                               | 14 024,42 🖵              | 12 945,59 🖵                                      | 14 001,96 🖵                | 106,16 🚽                    | 98,00 🖵                    | 101,92 🚽                    | 3 193,7 - | 1 660,73 🗸                 |
|   | 0,052                                                 | 0,054                        | 1 672,57                                         | 1 934,65                             | 86,97                                       | 100,60                                    | 75,91                    | 72,81                                            | 78,76                      | 1 403,57                    | 1 400,27                   | 1 456,28                    | 13,63     | 14,17                      |
|   | 0,058                                                 | 0,060                        | 1 440,58                                         | 1 663,55                             | 83,55                                       | 96,49                                     | 78,79                    | 75,56                                            | 81,72                      | 1 306,23                    | 1 302,71                   | 1 354,82                    | 12,93     | 13,45                      |
|   |                                                       |                              |                                                  |                                      |                                             |                                           |                          |                                                  |                            | 1 403,57                    |                            |                             |           |                            |
|   | 0,002                                                 | 0,002                        | 1 834,03                                         | 2 095,00                             | 3,67                                        | 4,19                                      | 3,40                     | 3,26                                             | 3,52                       | 1 632,79                    | 1 628,84                   | 1 693,99                    | 0,52      | 0,54                       |

Так же будут заполнены листы отчета П4, П5, П6, П7, П10 в соответствии с заполненными данными на листе П2. Остальные поля. обозначенные желтым цветом на указанных листах, а так же на листе П8 необходимо заполнять вручную в соответствии с бухгалтерскими данными об экономической деятельности предприятия.

15. После того как заполнили все поля во всех листах необходимо проверить файл отчета для РЭК. Для этого нужно сохранить его, при сохранении выполняется проверка и появляется сообщение в котором если Вы уверены нужно нажать ДА:

| Информация                                                                  |      |
|-----------------------------------------------------------------------------|------|
| Проверка отчёта может занять некоторое время. Запустить процедуру проверки? |      |
| <u></u>                                                                     |      |
| Да Цет                                                                      |      |
| Результат проверки будет указан в листе «Проверка                           | aw a |

Результат проверки будет указан в листе «Проверка», а так же в сообщении:

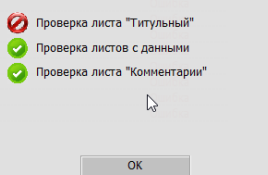

Все ошибки необходимо устранить, проверка отчета осуществляется каждый раз при попытке сохранить отчет Если все данные заполнены корректно будет выведено сообщение:

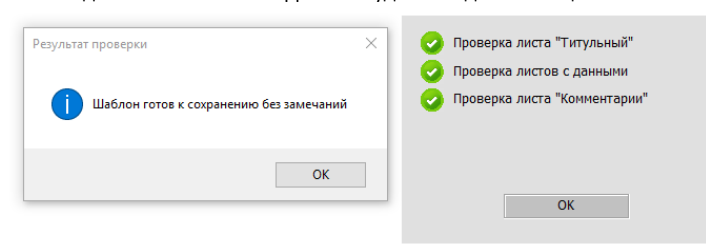

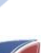

5

# Возможные проблемы при заполнении отчета и методы их решения

- 1. Ошибок при загрузке в файл РЭК более 3%. Причиной такого может быть:
  - 1.1 Самое первое это не обновленный или устаревший справочник ЖНВЛС. Необходимо проверить дату изменения справочника в АРМ Менеджер и если дата старая обновить его посредством программы ОST (значок волшебной палочки от компании Стандарт -H)

| 4                               | втом   | атизация Ст | андарт-Н       |        |                                           |                                                        |              |          |                  |                |                |     |  |
|---------------------------------|--------|-------------|----------------|--------|-------------------------------------------|--------------------------------------------------------|--------------|----------|------------------|----------------|----------------|-----|--|
| ī                               | Спр    | авочники    | Инструменты    | Сервис | Сис                                       | тема                                                   | Окно         | Помощь   |                  |                |                |     |  |
| э.                              | a      | Контраген   | ты             | 1      |                                           |                                                        |              |          |                  |                |                |     |  |
| 4                               |        | Отделы      | елы            |        |                                           | 2                                                      |              |          |                  |                |                |     |  |
| 1                               | Валюты |             |                |        | 5/1.                                      | Эл.накладные 🍟 журнал док-ов 🔹 👩 касса 🚭 Печать 👻 🔵 Ак |              |          |                  |                |                |     |  |
|                                 |        | Типы цен    |                |        | 🔹 📄 Текущие остатки 👻 🜍 Фильтр не задан 👻 |                                                        |              |          |                  |                |                |     |  |
|                                 |        | Договоры    | d              |        |                                           |                                                        |              |          |                  |                |                |     |  |
| 3                               | 8      |             |                |        | ол                                        | Цена                                                   | Наце         | нЦена ог | ~НДС             | Годен до       | Контрагент пр  | хис |  |
| я                               | ĸ      | Менеджер    | о справочников |        | 1                                         | 495.0                                                  | <b>30,40</b> | 4 379.59 | 10               | 01.12.2019     | Грант Капитал  |     |  |
| н                               | ĸ      | Внешние     | справ уники    | •      |                                           | Спра                                                   | вочник       | ЖНВЛС на | <u>1</u> 9.07.20 | )18 (34730) г. | Санкт-Петербур | л   |  |
| 2. Дополнительные возможности 🕨 |        |             |                |        | Спра                                      | вочник                                                 | фальсифи     | катов на | 23.04.2018       |                |                |     |  |
|                                 | -      |             |                |        |                                           |                                                        |              |          |                  |                |                |     |  |

- 1.2 Ошибки в настройке отчета если все значения были выбраны по умолчанию при формировании файла выгрузки, то необходимо обратиться за помощью к тех. поддержке Автоматизации торговли компании Стандарт-Н.
- 2. Если кнопки «Включить содержимое» не появляется, необходимо самостоятельно зайти в настройки Excel и провести настройки к рисунку

| F             | ниже:                                                                                             |                                                                                                    |               |
|---------------|---------------------------------------------------------------------------------------------------|----------------------------------------------------------------------------------------------------|---------------|
| ſ             | Параметры Excel                                                                                   | ? ×                                                                                                    | <u></u> д о6щ |
|               | Общие<br>Формулы                                                                                  | Обеспечение безопасности документов, а также защиты и работоспособности компьютера.     Автосуммая * Ат      Автосуммая * Ат      Сортировка Найти и     Очистить * и фильтр * выделить *                                                                                                    |               |
| e             | правописание<br>Сохранение<br>Язык<br>Специальные возможности<br>Дополнительно<br>Настроить ленту | резоласность и другие сведения Дополнительные сведения Дополнительные сведения о защите конфиденциальности и безопасности приведены на сайте Office.com. Создание защищенных информационных систем Центр управления безопасностью Offices Come (Lentry управления безопасностью содержит параметры безопасности и конфиденциальности. У параметры пологог Средения безопасностью содержит на нараметры центра управления безопасностью. |               |
| 2             | Панель быстрого доступа<br>Надстройки<br>Пенто управления безопасностью                           | рекомендуется.<br>Центр управления безопасностью ?                                                                                                    | ×             |
| ь.<br>т.5 . х |                                                                                                   | Надежные издатели         Параметры макросов           Надежные расположения         Отключить все макросы без уведомления           Надежные документы         Отключить все макросы с уведомлением           Доверенные каталоги надстроек         Отключить все макросы с уведомлением           Доверенные каталоги надстроек         Отключить все макросы (ке рекомендуется, возможен запуск опасной программы)                   |               |
|               |                                                                                                   | Параметры АскіveX Параметры макросов для разработчика  Параметры макросов для разработчика  Доверять доступ к обдектной модели проектов VBA  Виглите соокрания  Виглите соокрания                                                                                                    |               |

Ошибка «Не найдено» при загрузке в отчет РЭК файла выгрузки. Данная ошибка означает, что данный ШК (столбец А) и цена реестра (столбец F) не найдены в справочнике ЖНВЛП включенный в отчет РЭК. Необходимо проверить правильность установки соответствующей группы (ЖВ) и цены реестра в АРМ Менеджер на соответствующем препарате

Ошибка

4. Ошибки проверки: Титульный! F15 - ! F49 «Не указано значение»

Не указано значение!

#### Титульный!F15

Для исправления ошибки необходимо заполнить значения на титульном листе в указанных ячейках F15 - F49

5. Ошибки проверки: «Итого валовые прибыли по перечню ЖНВЛС по плановый год на листах П5 и П4 должны быть равны».

Для исправления необходимо открыть лист П5 и запомнить значение в ячейке Q14, далее перейти на лист П8 и указанное выше значение ввести П51014 П41112 Итого валовые прибыли по перечню ЖНВЛП на плановый год на листах 'П5' и 'П4' должны быть равны Ошибка

в ячейку F17